#### 【IPカメラ】 SDカードを使用して録画の設定&再生をする方法

2023年7月

## カメラのカバーを開ける

①カメラの背面のネジを外します。
※機器によって構造が異なります。
本マニュアルは「DH-IPC-HFW2431TN-ZS-S2」を使用しています。

②SDカードのスロットを確認します。

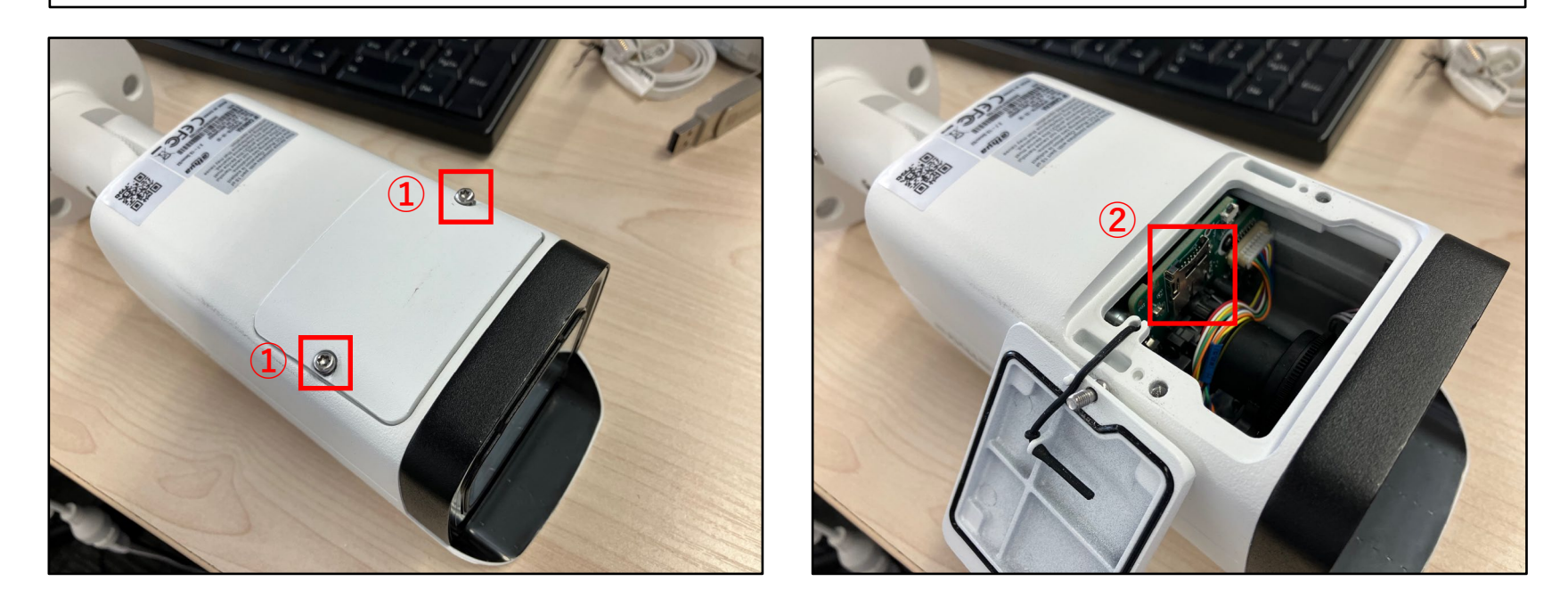

## SDカードを挿入する

③SDカードの向きに注意してスロットのカードを差し込みます。 ④SDカードを奥まで挿すことができれば設置完了です。

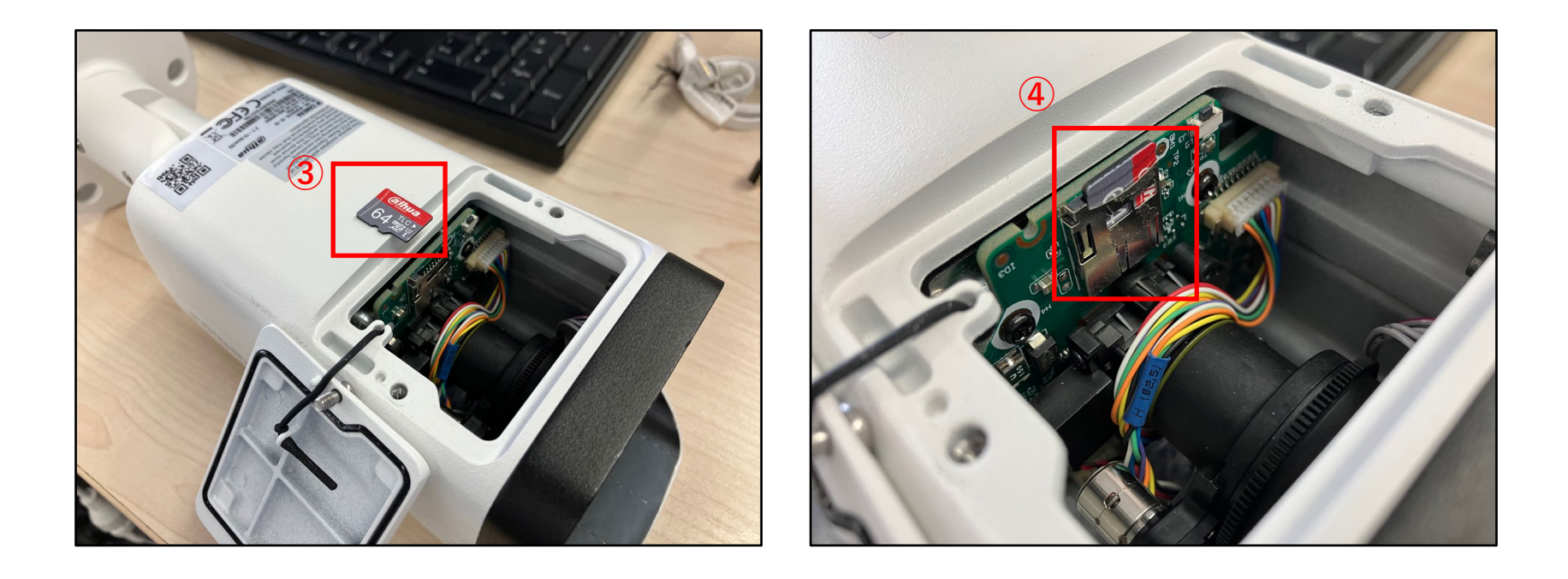

## 録画スケジュールの設定

|                                         | - 0                  | ×  |
|-----------------------------------------|----------------------|----|
| PCでカメラにアクセスします。                         |                      | b  |
|                                         | ライブ 検索 設定 アラーム ログアウト | Q  |
| ▶ <b>カメラ ビデオ</b> スナップショット 休日            |                      | -  |
| ネットワーク                                  |                      | -  |
|                                         |                      | 2× |
|                                         |                      | •  |
| > / / / · · · · · · · · · · · · · · · · | ax.L<br>設定           | •  |
| システム 水<br>                              | 設定                   | +  |
|                                         | 設定                   |    |
| i ·                                     | 設定                   |    |
|                                         | 設定                   |    |
| 初期設定 リフレッシュ 通用                          |                      |    |
|                                         |                      |    |
|                                         |                      |    |
|                                         |                      |    |
|                                         |                      |    |
|                                         |                      |    |
|                                         |                      | L  |
| 1 ① 「設定 > スケジュール」を選択します                 |                      |    |
| $\bigcirc$ 「                            |                      |    |
| 「「「設た」小ダイをグリックしより。                      |                      |    |
|                                         |                      | ŝ  |

# 録画スケジュールの設定

| n 🖸 🗋 設定              | x + - 0 :                                  | × |
|-----------------------|--------------------------------------------|---|
| ← C (2) ▲ セキュリティ保護なし  | ,   192.168.1.108 ☆ 😰 🖷 😪 🔹 … [            |   |
| alhua                 | ライブ 検索 設定 アラーム ログアウト                       | ٤ |
| トカメラ ビデオ              | スナップショット 休日                                |   |
| ▶ ネットワーク<br>▶ イベント    | 🗹 一般 🔳 🗹 イベント 💷 🗹 アラベム 🔳                   |   |
| ストレージ                 | 0 2 4 6 8 10 12 14 16 18 20 22 24          |   |
| > スケジュール              |                                            | > |
| > ストレージ<br>> 録画コントロール |                                            | 2 |
| システム                  |                                            | F |
| ▶ システム情報              |                                            |   |
| 1                     |                                            |   |
|                       | t                                          |   |
| 休                     | 期間2 00:00:00 - 23:59:59 二一般 二イベント ニアラーム    |   |
|                       | 期間3 00:00:00 - 23:59:59 一一般 イベント アラーム      |   |
|                       | 期間4 00:00:00 - 23:59:59 一一般 イベント アラーム      |   |
|                       | 期間5 00:00:00 - 23:59:59 □ 一般 □ イベント □ アラーム |   |
|                       | 期間6 00:00:00-23:59:59 一一般 イベント アラーム        |   |
|                       | <b>5</b> 通用 キャンセル                          |   |
|                       |                                            |   |
| 3 録画の方<br>  3 いいのう    | 式を選択します。(「一般」は「常時録画」ことです。)                 |   |
|                       |                                            |   |
| 5   週用」を              | :クリックし、設定を保存します。                           | - |
|                       |                                            | Ш |
|                       |                                            | 3 |

#### 録画映像の再生

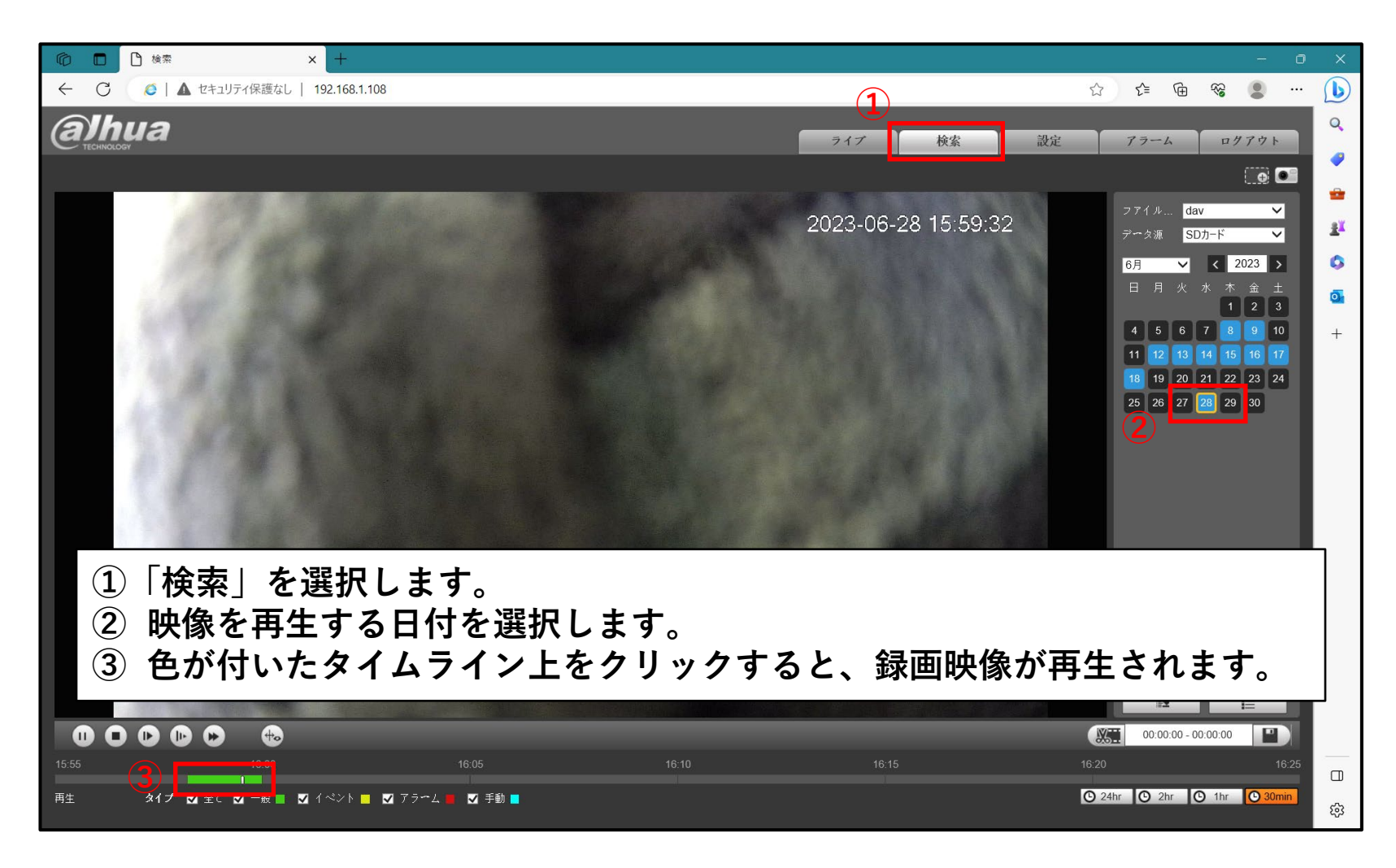